### **PROLIB INTEGRO**

#### Przewodnik po katalogu

# WYŻSZA SZKOŁA WŚG GOSPODARKI

## http://biblioteka.wsg.byd.pl/

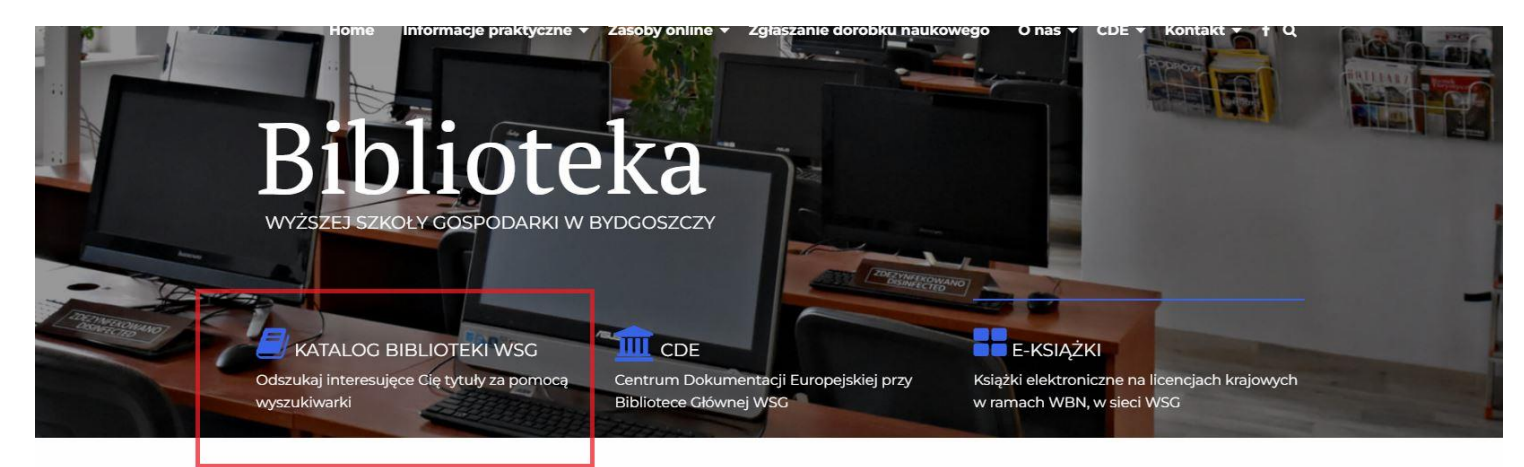

Książki Czasopisma Zbiory elektroniczne B iblioteka Cłówna WSG gromadzi książki, czasopisma oraz zbiory specjalne, tj. dokumenty audiowizualne, dźwiękowe, elektroniczne oraz kartograficzne i normalizacyjne. Zachęcamy do śledzenia nowości. Oprócz księgozbioru piezbednogo do ksztakcenia w uczelni związane z funkcjonowaniem Unii Europejskiej. W marcu 2007 r. oficjalnie otwarto Centrum Dokumentacji Europejskiej przy Bibliotece Głównej WSG, czyli biblioteki gromadzącej i udostępniającej publikacje wydane przez instytucje UE.

#### https://integro.wsg.byd.pl/catalog

- Możesz przeszukać katalog bez logowania
- Jeżeli chcesz wypożyczyć książkę, musisz się zalogować
- Jeżeli nie posiadasz konta zarejestruj się online lub w jednej z Bibliotek WSG

| Historia wyszukiwania Nowości Twoja porka A                               |       | Zaloguj         |  |
|---------------------------------------------------------------------------|-------|-----------------|--|
|                                                                           |       | Zarejestruj się |  |
|                                                                           | OS7C7 |                 |  |
|                                                                           |       |                 |  |
| GOSPODARKI                                                                |       |                 |  |
| GOSPODARKI <u>GOSPODARKI</u>                                              |       |                 |  |
| GOSPODARKI GOSPODARKI Katalog biblioteki Bazy Centralny Indeks Egzemplarz |       |                 |  |
| GOSPODARKI Contralny Indeks Egzemplarz                                    |       |                 |  |

#### ZAPISY ONLINE

| Historia wyszukiwania Nowości Twoja półka 🛛 🔺 🔺<br>Zaproponuj zakup |      | Polski (PL) <u>Vkonto</u><br>Zaloguj<br>Zarejestruj slę |  |
|---------------------------------------------------------------------|------|---------------------------------------------------------|--|
|                                                                     | SZCZ |                                                         |  |
| Katalog biblioteki Bazy Centralny Indeks Egzemplarz                 |      |                                                         |  |
| Jak wyszukiwać?                                                     |      |                                                         |  |

- Kliknij Zarejestruj się
- Wypełnij formularz
- W ciągu 14 dni zgłoś się do Biblioteki, napisz maila lub zadzwoń aby aktywować konto

#### LOGOWANIE

| Logowanie                                                      |                                                                 |                                   |                                                                            |
|----------------------------------------------------------------|-----------------------------------------------------------------|-----------------------------------|----------------------------------------------------------------------------|
| W celu zalogowania się, podaj nun                              | ner karty czytelnika oraz hasło.                                |                                   |                                                                            |
| <ol> <li>Informacja</li> </ol>                                 |                                                                 | ×                                 |                                                                            |
| Po zakończonej pracy proszę si<br>nieupoważnionym dostęp do Pa | ; wylogować! Czynność ta uniemożliwi<br>ństwa danych osobowych. | osobom                            |                                                                            |
| Numer karty                                                    | Hasło                                                           |                                   |                                                                            |
| Numer karty                                                    | Hasło                                                           |                                   | Wpisz swój nr i hasło                                                      |
| Numer karty                                                    | Hasło                                                           |                                   | Wpisz swój nr i ha                                                         |
| 52<br>52                                                       | Zaloguj                                                         |                                   |                                                                            |
|                                                                | lub                                                             |                                   |                                                                            |
|                                                                | Nie pamiętam hasła                                              | Jeśli nie pamię<br>otrzymasz na s | ętasz hasła, wypełnij formularz. Nowe<br>adres e-mail podany przy zapisie. |

Jeśli nie pamietasz nr karty zgłoś się do Biblioteki (osobiście, mailowo lub telefonicznie)

#### WYSZUKIWANIE WEDŁUG INDEKSÓW

|                        | Twoja półka Zaproponuj zakup                        |                                |                                                                                                    |
|------------------------|-----------------------------------------------------|--------------------------------|----------------------------------------------------------------------------------------------------|
|                        |                                                     |                                | Zalogowany jako: 9 ID 19406                                                                                       |
|                        | WYŻSZA SZKOŁA WSG                                   | SG BYDGOSZCZ                   |                                                                                                    |
|                        | Katalog biblioteki Bazy Centralny Indeks Egzemplarz |                                | Kliknij tutaj, aby wyświtlić wszystkie indeksy<br>Po wybraniu indeksu i wpisaniu frazy,<br>zatwierdź wyszukiwanie |
|                        | Jak wyszukiwać?                                     | Wszystkie pola                 | a 🗸 Szukaj                                                                                                    |
| Nowości K<br>nuj zakup | Goszyk zamówień                                     | ×                              | •                                                                                                    |
| and the second         | Wszystkie pola                                      | Zalo                           |                                                                                                    |
|                        | Temat                                               | Wyszukiwanie wg hasła przedmił | otowego                                                                                                    |
|                        | Tytuł                                               |                                |                                                                                                    |
|                        | Autor                                               | W tych indeksach pojawiają się | podpowiedzi ze słownika                                                                                           |
| Bazy (                 | Centralny Indeks Egzemplarz                         |                                |                                                                                                    |

#### WYSZUKIWANIE WEDŁUG EGZEMPLARZA

|                                                                         |                              |                                                                                                    | Zalogowany jako: 9 ID 19406                                                                                                    |
|-------------------------------------------------------------------------|------------------------------|----------------------------------------------------------------------------------------------------|----------------------------------------------------------------------------------------------------|
|                                                                         |                              |                                                                                                    |                                                                                                    |
|                                                                         |                              | G BYDGOSZCZ                                                                                                    | -                                                                                                    |
| Katalog biblioteki Bazy                                                 | 1.<br>Centralny Indeks       | 1. Kliknij Egzemplar<br>2. Rozwiń indeksy.<br>3. Jeśli szukasz "wg<br>sygnatury" wpisz je<br>dost ępne w Biblio<br>Soort | z<br>inwentarza" wpisz numer, jeśli "wg początku<br>j początek ?(np. WD/SPO - oznacza książki<br>cece Głównej, w Wolnym Dostępie, w działe |
|                                                                         |                              | Wszystki                                                                                                    | epola 🗙 Szukai                                                                                                    |
|                                                                         |                              |                                                                                                    |                                                                                                    |
| Indeks Egzemplarz                                                       | зzу<br>~                     | Centralny Indeks Egzemplarz                                                                                              |                                                                                                    |
| v Indeks Egzempiarz<br>Wyszukiwanie wg inwentarza<br>Wszystkie          | ۰<br>۵۲۷<br>۵                | Centralny Indeks Egzemplarz<br>Wyszukiwanie wg inwental<br>Wyszukiwanie wg inwental                                      | za v                                                                                                    |
| v Indeks<br>Wyszukiwanie wg inwentarza<br>Wszystkie                     | •<br>•<br>•<br>32y<br>•<br>3 | Centralny Indeks Egzemplarz<br>Wyszukiwanie wg inwentar<br>Wyszukiwanie wg inwentar<br>Wyszukiwanie wg początku          | za ~<br>za<br>i sygnatury                                                                                                    |
| rindeks Egzemplarz<br>Wyszukiwanie wg inwentarza<br>Wszystkie<br>Szukaj | • 3zy<br>• 3                 | Centralny Indeks Egzemplarz<br>Wyszukiwanie wg inwentar<br>Wyszukiwanie wg inwentar<br>Wyszukiwanie wg początku          | za ~<br>Za<br>I sygnatury                                                                                                    |

#### POMOC PRZY WYSZUKIWANIU

| Twoja półka Zaproponuj zakup                                                                          | pszyk zamówień                                                                                                    |
|----------------------------------------------------------------------------------------------------|----------------------------------------------------------------------------------------------------|
|                                                                                                    | Wskazówki przy wyszukiwaniu X                                                                                                    |
| WYZSZA SZKOLA CO BYDGO                                                                                | Wyniki mogą się różnić w zależności od wybranego indeksu wyszukiwawczego,<br>więc ustaw go według własnych potrzeb.<br>Możesz wpływać na wyniki wyszukiwania stosując się do poniższych                                                                                                    |
|                                                                                                    | wskazówek:<br>Znaki cudzysłowu:                                                                                                    |
| Katalog biblioteki Bazy Centralny Indeks Egzemplarz                                                   | Stosowanie znaków cudzysłowu wymusza wyszukanie dokładnej frazy, np.<br>"prosta historia". Dodatkowo, za pomocą znaku ~, można określić<br>maksymalną odległość w jakiej mogą znajdować się poszczególne wyrazy<br>wprowadzonej frazy, np. "prosta historia"~5                                           |
|                                                                                                    | Wieloznaczniki (wildcards):                                                                                                    |
|                                                                                                    | Stosowanie wieloznaczników (wildcards) pozwoli otrzymać wyniki tam,<br>gdzie nie pamiętamy dokładnej frazy jaką chcemy wyszukać.                                                                                                    |
|                                                                                                    | <ul> <li>prost? zwróci nam wyniki zarówno dla słowa prosta jak i prosty</li> <li>anali* zwróci nam wyniki, np. analiza, analityczny, analizować</li> </ul>                                                                                                    |
|                                                                                                    | Powyższe wieloznaczniki można stosować na końcu lub w środku wyrazu.                                                                                                    |
| Jeśli nie wiesz jaką strategię                                                                        | Operatory logiczne:                                                                                                    |
| wyszukiwawczą obrać, możesz<br>skorzystać z podpowiedzi dostępnej<br>pod przyciskiem "Jak wyszukiwać" | <ul> <li>AND, np. prosta AND historia zwróci wyniki zawierają oba wyrazy,</li> <li>OR, np. prosta OR historia zwróci wyniki zawierające przynajmniej jeden z<br/>wyrazów</li> <li>NOT, np. prosta NOT historia zwróci wyniki zawierająca wyraz prosta ale<br/>nie zawierające wyrazu historia</li> </ul> |

Możemy także zastosować operatory logiczne w bardziej skomplikowanych połączeniach, np. (prosta OR nauka) NOT chemia zwróci nam wyniki dla słów prosta lub nauka, ale nie zawierające słowa chemia.

#### WYNIKI WYSZUKIWANIA 1.

|                              |                   | 1. Liczba znalezionych pozycji                                                                                                    |
|------------------------------|-------------------|----------------------------------------------------------------------------------------------------|
| Źródło danych                | ^                 | « Pierwsza « Poprzednia 1 2 3 4 Następna» Ostatnia » Vyświetlanie 1-10 z 38709                                                        |
| Katalog biblioteki<br>Bazy 5 | 3/709<br>562/4509 | □ Zaznacz stronę Akcja ♥ Rekordów na stronie ♥ Trafności ♥<br>2. Możesz posortować wyniki                                             |
| Centralny Indeks Agenda      | 3148671           | I. Tytuł: Wyszukiwania     Menedżer przełomu wieków.                                                                                  |
| Typ dokumentu                | ~                 | Autorzy:     Smoleński Stanisław       Temat:     menedżerowie - podręcznik akademicki.                                               |
| Rok publikacji<br>Autor      | *<br>*            | zarządzanie - podręcznik akademicki.<br>Rok wydania : 1999<br>Wydawca : Bydgoszcz: Oficyna Wydawnicza Ośrodka Postępu Organizacyjnego |
| Temat                        | ~                 | Książka                                                                                                    |
| Lokalizacja                  | ~                 | 3. Możesz rozwinąć opcje wyszukiwania                                                                                                 |
| Język<br>Położenie           | •<br>•            | Д ( <u></u> )                                                                                                    |
| Klasyfikacja Wewnętrzna      | <b>×</b>          | 2. Tytuł:                                                                                                    |
| Typ zawartości               | ~                 | Menedżer przełomu wieków.                                                                                                    |
| Typ mediów                   | \`/               | Autorzy : Smoleński Stanisław                                                                                                    |

#### Wyszukujesz frazę "\*" wg kryterium: Wszystkie pola

пазона музаикимана помозо пиоја ротка даргорониј закир

#### WYNIKI WYSZUKIWANIA 2.

Możesz zawęzić wyszukiwanie wybierając odpowiednie filtry:

| GOSPODARKI               | 2,48051  |                       |               |                                                           | POISKI (PL)        | AAAIOPU] |
|--------------------------|----------|-----------------------|---------------|-----------------------------------------------------------|--------------------|----------|
| *                        |          |                       |               | Wszystkie pola 🗸 Szukaj                                   | Zalogowany jako: 🄇 | D 19406  |
| Historia wyszukiwania No | owości ł | Koszyk zar            | nówień Twoja  | półka Zaproponuj zakup                                    |                    |          |
| Centralny Indeks         | 3648671  | 1.                    | Tytuł :       |                                                           |                    |          |
|                          | -        | 23 <sup></sup> 190382 | Konflikty     | i negociacie.                                             |                    |          |
| Agenda                   |          | 2.                    | itomite)      | inegoojaoje.                                              |                    |          |
| Tvn dokumentu            | ~        |                       | Autorzy :     | Uniszewski Zdzisław                                       |                    |          |
| ryp dokumentu            |          |                       | Temat :       | konflikt społeczny.                                       |                    |          |
| Rok publikacii           | ~        |                       |               | komunikacja społeczna.                                    |                    |          |
|                          |          |                       |               | negocjacje.                                               |                    |          |
| Autor                    | ~        |                       |               | psychologia społeczna.                                    |                    |          |
|                          |          |                       | Rok wydania : | 2000                                                      |                    |          |
| Temat                    |          | 1.                    | Wydawca:      | Warszawa: Prószyński i S-ka                               |                    |          |
| Lokalizacja              |          | -                     | 4.            | 🗐 Książka                                                 |                    |          |
| Język                    | ~        | 3.                    | 📜 można zam   | owic                                                      |                    |          |
| Położenie                |          |                       | 5.            |                                                           |                    |          |
|                          |          |                       |               |                                                           |                    | ግ        |
| Klasyfikacja Wewnętrzna  | ~        |                       |               |                                                           | N                  | لي       |
| Typ zawartości           | ~        |                       |               |                                                           |                    |          |
| Typ Zawar Cosci          |          |                       | Total         |                                                           |                    |          |
| Typ mediów               | ~        | □ 2.                  | iyun.         | 1 1 1 1                                                   |                    |          |
| Contraction of the sec   |          |                       | Menedze       | przełomu wiekow.                                          |                    |          |
| Typ nośnika              | ~        |                       |               |                                                           |                    |          |
|                          |          |                       | Autorzy :     | Smoleński Stanisław                                       |                    |          |
| Forma dzieła             | ~        |                       | lemat :       | menedżerowie - podręcznik akademicki.                     |                    |          |
| Detector                 | ~        |                       | Delementerie  | zarządzanie - podręcznik akademicki.                      |                    |          |
| Dziedzina                | ~        |                       | Kok wydania : | 1777<br>Pudzerzezi Oferina Wudawnicza Ofredia Protoni Ora | nizacijnogo        |          |
| Format e-booka           | ~        |                       | 6.            | Byogoszcz, Oncyna wyddawnicza Osrodka Postępu Orga        | anzacyjnego        |          |
|                          | -        |                       |               |                                                           |                    |          |
| pdf                      | 131      |                       |               |                                                           |                    |          |

- 1. Hasło przedmiotowe
- Informacja o usytuowaniu dokumentu, jest tu więcej pozycji, ponieważ dzięki temu można z katalogu zmówić książkę z BG do filii zamawiającego
- 3. Język publikacji
- 4. Lokalizacja w której filii faktycznie znajduję się dana pozycja
- Położenie przydatna w przypadku książek w Bibliotece Głównej, gdzie oprócz Wolnego i Magazynu, książki są rozdzielone na Biblioteczki tematyczne, Centrum Dokumentacji Europejskiej i inne
- W tej zakładce znajdują się wszystkie książki w formie PDF, jakie posiadamy (dokładna instrukcja jak wypożyczyć e-book w dalszej części Instrukcji)

#### ZAMÓWIENIE KSIĄŻKI

| *                                           |                         | Wsz                                                      | rystkie pola 👻 Szukaj                                                         | Zalogowany jako: 9 ID 19404 |
|---------------------------------------------|-------------------------|----------------------------------------------------------|-------------------------------------------------------------------------------|-----------------------------|
| Historia wyszukiwania N<br>Centralny Indeks | Nowości Kosi<br>3648671 | zyk zamówień Twoja półk<br>] 1. ⊺ytuł:<br>Konstikty i ne | a Zaproponuj zakup                                                            |                             |
| Igenda                                      | ~                       | i continue y the                                         | igocjucje.                                                                    |                             |
| yp dokumentu                                | ~                       | Autorzy :<br>Temat :                                     | Uniszewski Zdzisław<br>konflikt społeczny.                                    |                             |
| lok publikacji                              | ~                       |                                                          | komunikacja społeczna.<br>negociacje                                          |                             |
| Autor                                       | ~                       | Rok wydania :                                            | psychologia społeczna.<br>2000                                                |                             |
| emat                                        | ~                       | Wydawca:                                                 | Warszawa: Prószyński i S-ka                                                   |                             |
| okalizacja                                  | ~                       |                                                          | 🗐 Książka                                                                     |                             |
| ęzyk                                        | ~                       | 📕 można zamówić                                          |                                                                               |                             |
| Położenie                                   | ~                       |                                                          |                                                                               |                             |
| (lasyfikacja Wewnętrzna                     | ~                       |                                                          |                                                                               | L C                         |
| yp zawartości                               | ~                       |                                                          |                                                                               |                             |
| yp mediów                                   | ~                       | 2. Tytuł:<br>Menedżer pr                                 | zełomu wieków.                                                                |                             |
| yp nośnika                                  | ~                       | Autorau                                                  | Smoloński Stanisław                                                           |                             |
| orma dzieła                                 | ~                       | Temat :                                                  | menedžerowie - podręcznik akademicki.<br>zarządzanie - podręcznik akademicki. |                             |
| Dziedzina                                   | ~                       | Rok wydania :                                            | 1999                                                                          |                             |
| ormat a-booka                               | ~                       | wydawca:                                                 | Byogoszcz: Officyna Wydawnicza Osrodka P                                      | ostępu Organizacyjnego      |

Po wyszukaniu konkretnego tytułu, kliknij jego nagłówek – zostaniesz przekierowany do szczegółów danego egzemplarza

| Autorzy:       Uniszewski Zdzisław         Temat:       konflikt społeczny,<br>komunikacja społeczna.<br>negocjacje.<br>psychologia społeczna.         Rok wydania:       2000         Wydawca:       Warszawa: Prószyński i S-ka         ISBN :       8372555575         ISBN :       8372555575         ISBN :       8372555575         ISBN :       8372555575         ISBN :       8372555575         ISBN :       Biblioteka Główna/Main Library         Agenda:       Biblioteka Główna/Main Library                                                                                                    |                                                                                                    | Konflikty i negociacie.                                                                                 |                                |                                |
|----------------------------------------------------------------------------------------------------|----------------------------------------------------------------------------------------------------|----------------------------------------------------------------------------------------------------|--------------------------------|--------------------------------|
| Temat:       konflikt społeczny,<br>komunikacja społeczna,<br>negocjacje,<br>psychologia społeczna,         Rok wydania:       2000         Wydawca:       Warszawa: Prószyński i S-ka<br>ISBN :         8372555575         Izer         Położenie:       Agenda:         Kampus WSG         Biblioteka Główna/Main Library         Biblioteka Główna/Main Library                                                                                                    | Autorzy ·                                                                                                    | Uniszewski Zdzisław                                                                                     |                                |                                |
| komunikacja społeczna.         negocjacje.         psychologia społeczna.         Rok wydania :       2000         Wydawca :       Warszawa: Prószyński i S-ka         ISBN :       8372555575         ISBN :       837255575         Isbi Książka       Położenie:         Kampus WSG       Biblioteka Główna/Main Library         Biblioteka Główna/Main Library       Biblioteka Główna/Main Library                                                                                                    | Temat :                                                                                                    | konflikt społeczny.                                                                                     |                                |                                |
| negocjacje.       psychologia społeczna.         Rok wydania :       2000         Wydawca :       Warszawa: Prószyński I S-ka         ISBN :       8372555575         Image: Comparing the system of the system of the system o                                                              |                                                                                                    | komunikacja społeczna.                                                                                  |                                |                                |
| Rok wydania: 2000   Wydawca: Warszawa: Prószyński i S-ka   ISBN: 8372555575   ISBN: Biłki zacja:   Książka Położenie:   Agenda:   Kampus WSG Biblioteka Główna/Main Library                                                                                                    |                                                                                                    | negocjacje.                                                                                             |                                |                                |
| Rok wydania :       2000         Wydawca :       Warszawa: Prószyński i S-ka         ISBN :       8372555575         Image: Comparing the state of the state of the stat                           |                                                                                                    | psychologia społeczna.                                                                                  |                                |                                |
| Wydawca :       Warszawa: Prószyński i S-ka         ISBN :       8372555575         Isbn :       Biłki i Singer i Singer i Sing | Rok wydania :                                                                                                    | 2000                                                                                                    |                                |                                |
| ISBN : 8372555575  Książka  Lokalizacja: Położenie: Agenda:  Kampus WSG Biblioteka Główna/Main Library Biblioteka Główna/Main Library  Dokumonty przeznaczono do wynożyczenie                                                                                                    | Wydawca:                                                                                                    | Warszawa: Prószyński i S-ka                                                                             | a                              |                                |
|                                                                                                    | ISBN :                                                                                                    | 8372555575                                                                                              |                                |                                |
| Lokalizacja: Położenie: Agenda:<br>Kampus WSG Biblioteka Główna/Main Library Biblioteka Główna/Main Library                                                                                                    |                                                                                                    | <b>A</b>                                                                                                |                                |                                |
| Lokalizacja:     Położenie:     Agenda:       Kampus WSG     Biblioteka Główna/Main Library     Biblioteka Główna/Main Library                                                                                                    |                                                                                                    | Ksiązka                                                                                                 |                                |                                |
| Lokalizacja:     Położenie:     Agenda:       Kampus WSG     Biblioteka Główna/Main Library     Biblioteka Główna/Main Library                                                                                                    |                                                                                                    |                                                                                                    |                                |                                |
| Kampus WSG     Biblioteka Główna/Main Library     Biblioteka Główna/Main Library                                                                                                    | Lokalizacja:                                                                                                    |                                                                                                    | Położenie:                     | Agenda:                        |
| Delumentu przezona de unmetuczenia                                                                                                    | Kampus WSG                                                                                                    |                                                                                                    | Biblioteka Główna/Main Library | Biblioteka Główna/Main Library |
| Dokumenty przeznaczone do wypozyczenia                                                                                                    | Dokumenty prz                                                                                                    | eznaczone do wypoż                                                                                      | yczenia                        |                                |
| Biblioteka: WSG Bydgoszcz ✓ Dostępny                                                                                                    |                                                                                                    | WSG Bydgoszcz                                                                                           |                                | ✓ Dostępny                     |
| Położenie : Biblioteka Główna/Main Library Strawdź status                                                                                                    | Biblioteka :                                                                                                    |                                                                                                    |                                |                                |
| Sygnatura : BG MAG                                                                                                    | Biblioteka :<br>Położenie :                                                                                               | Biblioteka Główna/Main Libra                                                                            | ary                            | Sprawdźstatus                  |
|                                                                                                    | Biblioteka :<br>Położenie :<br>Sygnatura :                                                                                | Biblioteka Główna/Main Libra<br>BG MAG                                                                  | ary                            | Sprawdź status                 |
| Nr inwentarza : KG 10052                                                                                                    | Biblioteka :<br>Położenie :<br>Sygnatura :<br>Nr inwentarza :                                                             | Biblioteka Główna/Main Libra<br>BG MAG<br>KG 10052                                                      | ary                            | Spřawdž status                 |
| Nr inwentarza : KG 10052<br>Lokalizacja : Kampus WSG/Main Library                                                                                                    | Biblioteka :<br>Położenie :<br>Sygnatura :<br>Nr inwentarza :<br>Lokalizacja :                                            | Biblioteka Główna/Main Libra<br>BG MAG<br>KG 10052<br>Kampus WSG/Main Library                           | ary                            | Sprawdź status                 |
| Nr inwentarza:     KG 10052       Lokalizacja:     Kampus WSG/Main Library       Stan fizyczny:     nowa                                                                                                    | Biblioteka :<br>Położenie :<br>Sygnatura :<br>Nr inwentarza :<br>Lokalizacja :<br>Stan fizyczny :                         | Biblioteka Główna/Main Libra<br>BG MAG<br>KG 10052<br>Kampus WSG/Main Library<br>nowa                   | ary                            | Spřawdź status                 |
| Nr inwentarza :     KG 10052       Lokalizacja :     Kampus WSG/Main Library       Stan fizyczny :     nowa       Obsługiwane agendy :     Wyświetl listę                                                                                                    | Biblioteka :<br>Położenie :<br>Sygnatura :<br>Nr inwentarza :<br>Lokalizacja :<br>Stan fizyczny :<br>Obsługiwane agendy : | Biblioteka Główna/Main Libra<br>BG MAG<br>KG 10052<br>Kampus WSG/Main Library<br>nowa<br>Wyświetł listę | ary                            | Sprawdź status                 |

W szczegółach opisu, po przewinięciu strony, umieszczony jest przycisk "Zamów" – jeśli dokument jest dostępny. Jeśli chcesz zamówić, wystarczy kliknąć.

| JUDyugusz             |                                                    | POISKI (PL)      | vvyiogi |
|-----------------------|----------------------------------------------------|------------------|---------|
|                       | 🏲 Dodano do koszyka 🛛 🕹                            | Zalogowany jako: |         |
|                       | Zamówienie zostało dodane do koszyka zamówień.     | Zalogowany jako. | 0 10 1  |
| Nowości               |                                                    |                  |         |
|                       | Przejdź do koszyka zamówień Kontynuuj przeglądanie |                  |         |
| Konflikty i ne        |                                                    |                  | ſ       |
| Uniszewski Z          | dzisław                                            |                  | كا      |
| konflikt społe        | czny.                                              |                  |         |
| komunikacja           | społeczna.                                         |                  |         |
| negocjacje.           |                                                    |                  |         |
| psychologia s<br>2000 | połeczna.                                          |                  |         |

Po wciśnięciu przycisku "Zamów" pojawi się taki komunikat – jeśli to wszystko "Przejdź do koszyka", jeśli szukasz czegoś jeszcze, "Kontynuuj przeglądanie"

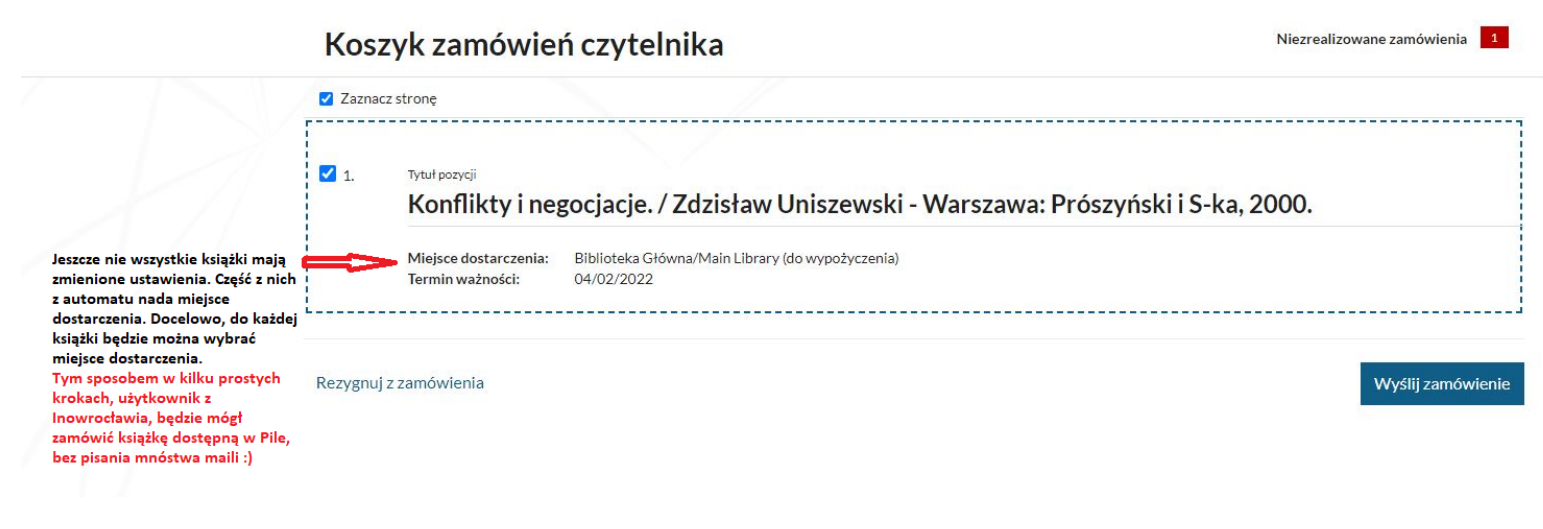

- Wyślij zamówienie i gotowe. Książki zamówione z tej samej filii, w której ma być odbiór, powinny być gotowe w ciągu godziny. Te, które trzeba przesłać między filiami, potrzebują kilku dni (w zależności od sposobu wysyłki, ale wtedy Pracownik biblioteki będzie informował Użytkownika na bieżąco).
- W ciągu 7 dni odbierz swoje zamówienie, inaczej zostanie ono anulowane

#### REZERWACJA KSIĄŻEK

|                                                  | GOSPODAR                                          | 🖏 Zarezerwu                      | j           |         |                             |                               |           |    |                 | X<br>jako: (       | 9 |
|--------------------------------------------------|---------------------------------------------------|----------------------------------|-------------|---------|-----------------------------|-------------------------------|-----------|----|-----------------|--------------------|---|
|                                                  |                                                   |                                  |             |         |                             | Kolejk                        | a         |    |                 |                    |   |
|                                                  |                                                   |                                  |             |         |                             | 0                             |           |    |                 | _                  |   |
| <b>Agenda:</b><br>Biblioteka Główna/Main Library |                                                   | Termin ważności<br>03/04/2022    | rezerwacji: | 曲       |                             |                               |           |    |                 |                    |   |
| Zarezerwuj 🗸                                     |                                                   |                                  |             |         |                             |                               |           |    | Zatwierd        | ź Anuluj           |   |
| Dowolny egzemplarz<br>Wybrany egzemplarz         |                                                   |                                  |             | Położe  | enie:                       |                               |           | Ļ  | genda:          |                    |   |
| Dowolny egzemplarz z wybranej agendy             | _                                                 |                                  | •           | Diblist | taka Giáwaa /               | Main Librand<br>kwiecień 2022 | 2         |    | Dibilataka Giáw | na/Main Library    |   |
| s Rezerwujących: 0                               |                                                   |                                  | Pn          | Wt      | Śr                          | Cz                            | Pt        | So | N               | -                  |   |
|                                                  | pr                                                | zeznaczo                         | 28          | 29      | 30                          | 31                            | 1         | 2  | 3<br>10         | Zarezerwuj         | ~ |
|                                                  | _                                                 |                                  | 11          | 12      | 13                          | 14                            | 15        | 16 | 17              |                    |   |
|                                                  |                                                   | WSG Bydg                         | 18          | 19      | 20                          | 21                            | 22        | 23 | 24              | × Niedostępny      |   |
|                                                  | Sygnature.                                        | BIDIIOTEKA<br>BG MAG             | 25          | 26      | 27                          | 28                            | 29        | 30 |                 | Sprawdź status     |   |
|                                                  | Nr inwentarza :<br>Lokalizacia :                  | KG 9297<br>Kampus W              |             |         |                             |                               |           |    |                 | 🏰 Rezerwujących: 0 |   |
|                                                  | Stan fizyczny :<br>Obsługiwane agendy :<br>Czas : | nowa<br>: Wyświeti I.<br>365 dpi |             |         | <ul> <li>dzisiaj</li> </ul> |                               | × zamknij |    |                 |                    |   |

- Książkę, która nas interesuje, ale jest obecnie wypożyczona przez innego użytkownika można zarezerwować
- W takim przypadku w szczegółach egzemplarza będzie informacja "Niedostępny", a jedyny aktywny przycisk do wykorzystania "Zarezerwuj"
- Po kliknięciu w przycisk rezerwacji oraz wybraniu opcji "Wybrany egzemplarz" trzeba jeszcze określić termin ważności rezerwacji
- Klikamy zatwierdź i gotowe. Po poprawnym dokonaniu rezerwacji wyświetli się jeszcze potwierdzenie

Dostaniesz powiadomienie mailem, gdy książka będzie dostępna. Zostanie ona automatycznie przeniesiona z rezerwacji do "Dokumentów zamówionych"

- Wybierz opcję Przed wysłaniem zamówienia
- Określ miejsce dostarczenia Biblioteka Gł. - do wypożyczenia
- 🛢 Wyślij zamówienie.

Wysłanie zamówienia powinno nastąpić w ciągu 2 dni od chwili otrzymania maila. Po tym terminie system automatycznie kasuje rezerwację.

| Dane osobowe                 |   |
|------------------------------|---|
| E Dokumenty wypożyczone      |   |
| Dokumenty udostępnione       |   |
| 🗏 Dokumenty zamówione        | ~ |
| 🕸 Przed wysłaniem zamówienia |   |
| 🖈 W trakcie zamówienia       |   |
| 🚖 Zrealizowane               |   |
| I <b>≣</b> Rezerwacje        |   |
| O Prolongaty                 |   |
| ී Historia czytelnika        |   |
| Opłaty                       | > |
| 🕼 Zmiana hasła               |   |
| ☑ Zmianae-mail               |   |

#### PROLONGATA

| Twoja półka | a Zaproponuj zakup     |                                                                                                    |                                          |                   |    |
|-------------|------------------------|----------------------------------------------------------------------------------------------------|------------------------------------------|-------------------|----|
|             |                        | Zalogowanyj                                                                                                    | ako: 0 ID 1940                           | 1.                |    |
|             | wyższa<br>GO:          | WSG BYDGOSZCZ                                                                                                    |                                          |                   |    |
|             | Dane osobowe           | Prolongaty                                                                                                    |                                          |                   |    |
|             | Dokumenty wypożyczone  |                                                                                                    |                                          |                   |    |
|             | Dokumenty udostępnione | 6 Informacja                                                                                                    |                                          | ×                 |    |
|             | Dokumenty zamówione    | Prolongata dokumentów wypożyczonych (nie obejmuje dokumentów udostępnionych). Agendy są<br>jest możliwa jeśli termin zwrotu dokumentu został przekroczony lub zostały paliczone kazy w bibi | i traktowane łącznie<br>liotece/agendzie | e. Prolongata nie |    |
|             | Rezerwacje             |                                                                                                    | increasing and an and a                  |                   |    |
|             | Prolongaty 2.          | O Prolonguj wszystkie                                                                                                    |                                          |                   |    |
|             | Historia czytelnika    | # Tytuł                                                                                                    | Data zwrotu                              | Akcja             |    |
|             | Opłaty                 | Dyskretny urok wystąpień publicznych: Czyli jak zamienić koszmar w radość. / Tomasz Kamel;                                                                                                  | 15/10/2022                               | Prolongu          | 3. |
|             | Zmiana danych          | Robert Krool; Piotr Kraśko - Warszawa: Studio EMKA, 2002.                                                                                                    |                                          | 9 Protonguj       |    |
|             | Propozycje zakupu      | 2 Zamach w Norwegii : nowy wymiar zagrożenia terroryzmem w Europie. / Krzysztof Liedel;<br>Paulina Piasecka; (red.) Tomasz R. Aleksandrowicz - Warszawa: Difin, 2011.                       | 15/10/2022                               | () Prolonguj      |    |
|             | Pliki czytelnika       | 3 Kuchnia meksykańska. / Cornelia Zingerling; (przekład) Małgorzata Chudzik - Warszawa:<br>Agencja "TD", 1994.                                                                              | 13/01/2023                               | O Prolonguj       |    |
|             | Pliki czytelnika       | Paulina Plasecka; (red.) Tomasz R. Aleksandrowicz - Warszawa: Difin, 2011.<br>Kuchnia meksykańska. / Cornelia Zingerling; (przekład) Małgorzata Chudzik - Warszawa:<br>Agencja "TD", 1994.  | 13/01/2023                               | () Prolonguj      |    |

Możesz 2-krotnie przedłużyć online termin zwrotu wypożyczonej pozycji o kolejny miesiąc, jeśli nikt jej wcześniej nie zarezerwował. Warunkiem dokonania prolongaty jest nieprzekroczony termin zwrotu. Prolongaty możesz dokonać nie wcześniej niż 7 dni przed upływem terminu zwrotu i nie później niż ostatniego dnia terminu zwrotu.

- 1. Po zalogowaniu na swoje konto, wejdź w szczegóły konta.
- 2. Wybierz odpowiednią zakładkę.
- 3. Możesz prolongować wszystkie tytuły, dla których ta opcja jest aktywna.

#### KONTO CZYTELNIKA

W tej zakładce znajdziesz informacje o zamówionych dokumentach:

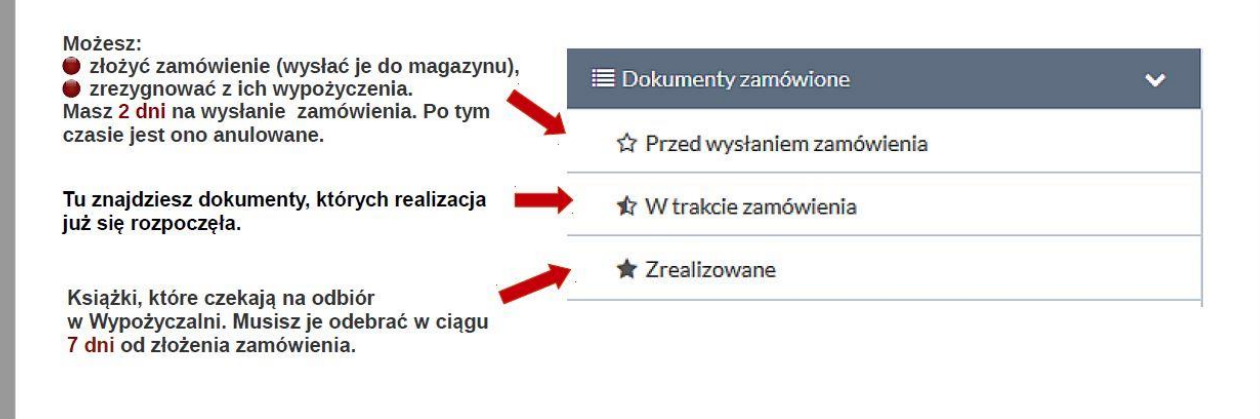

#### WYPOŻYCZALNIA E-BOOK

| WYŻSZA SZKOŁA WSC<br>GOSPODARKI | G Bydgoszcz      |                       |                                               | 🏓 Polski (PL) 🛛 Wyloguj     |
|---------------------------------|------------------|-----------------------|-----------------------------------------------|-----------------------------|
| *                               |                  | Ws.                   | zystkie pola 🐱 Szukaj                         | Zalogowany jako: 😫 ID 19406 |
| Historia wyszukiwania 🕴         | Nowości Koszyk z | zamówień Twoja półk   | a Zaproponuj zakup                            |                             |
| Centralny Indeks                | 3648671 1        | Tytuł:                |                                               |                             |
| genda                           | ~                | Konfliktyin           | egocjacje.                                    |                             |
| yp dokumentu                    | ~                | Autorzy :<br>Ternat : | Uniszewski Zdzisław<br>konflikt społeczny.    |                             |
| Rok publikacji                  | ~                |                       | komunikacja społeczna.                        |                             |
| Autor                           | ~                | Rok wydania :         | negocjacje.<br>psychologia społeczna.<br>2000 |                             |
| lemat 🛛                         | ~                | Wydawca :             | Warszawa: Prószyński i S-ka                   |                             |
| okalizacja                      | ~                |                       | 📕 Książka                                     |                             |
| lęzyk                           | ~                | 🐂 można zamówić       |                                               |                             |
| Położenie                       | ~                |                       |                                               |                             |
| (lasyfikacja Wewnętrzna         | ~                |                       |                                               |                             |
| lyp zawartości                  | ~                |                       |                                               |                             |
| vp mediów                       | ✓ □ 2            | . Tytuł:              |                                               |                             |
| / p                             |                  | Menedžer pi           | rzełomu wieków.                               |                             |
| yp nośnika                      | ~                | Autorzy:              | Smoleński Stanisław                           |                             |
| Forma dzieła                    | ~                | Temat :               | menedżerowie - podręcznik akademici           | ki.                         |
| Dziedzina                       | ~                | Rok wydania :         | zarządzanie – podręcznik akademicki.<br>1999  |                             |
|                                 | ~                | Wydawca:              | Bydgoszcz: Oficyna Wydawnicza Ośro            | dka Postępu Organizacyjnego |
| оппане-роока                    |                  |                       | 🗐 Książka                                     |                             |
| pdf                             | 131              |                       |                                               |                             |
|                                 |                  | 🐂 można zamówić       |                                               |                             |

Wyszukiwanie i filtrowanie działa tak samo jak w przypadku wersji papierowych. Przy filtrowaniu trzeba jednak pamiętać, aby zaznaczyć ostatni parametr – format ebooka. Po wybraniu tytułu, szczegóły opisu wyglądają niemal identycznie, z jedna różnicą – zamiast przycisku "Zamów" mamy przycisk "Wypożycz online"

| 1.       | Dostępny Sprawdź status E-book: PDF      Wypożycz on-line                                                                                                    | Sci Dostępr<br>I • PE             | nalny czas wypoży<br>ne formaty e-bool<br>DF | ne<br>pożyczenia egzemplarza: 30 dni<br>booka: |                      |           | ×                   |
|----------|----------------------------------------------------------------------------------------------------|-----------------------------------|----------------------------------------------|------------------------------------------------|----------------------|-----------|---------------------|
|          |                                                                                                    | (siążk                            | Biblioteka                                   | Główna/Main Li                                 | 2.<br>brary          | Zatwierdź | Anuluj<br>Wszystkie |
| ()><br># | Tytuł                                                                                                    | Agenda                            | Czy są<br>rezerwacje?                        | Data<br>zwrotu                                 | E-booki              | -         |                     |
| 1        | Pięć dysfunkcji przezy zespołowej : opowieść o<br>przywództwie / Patrick Lencioni : przekład Anita Doroba.<br>- Wydanie w oprawie miękkiej. Dodruk Warszawa : mt<br>biznes, 2018. | Biblioteka<br>Główna/Main Library | Nie                                          | 04/03/2022                                     | Akcje 🕶<br>lądaj PDF | 3.        |                     |
| 2        | Dyskretny urok wystąpień publicznych: Czyli jak<br>zamienić koszmar w radość. / Tomasz Kamel; Robert                                                                              | Biblioteka<br>Główna/Main Library | Nie                                          | G z                                            | wróć                 |           |                     |

- 1. Wypożycz
- 2. Zatwierdź
- 3. Przeglądaj

Dokument na koncie czytelnika ważny jest 30 dni, po tym czasie zwrot nastąpi automatycznie – dokumentu e-book nie można prolongować.

W ciągu tych 30 dniu, aby przeglądać wypożyczoną książkę elektroniczną, użytkownik musi się zalogować i wejść w szczegóły konta. Otwarte zostanie okno z punktu 3.

Opracowanie: Biblioteka Główna WSG biblioteka@byd.pl tel.: 52 567 00 73, 52 567 00 74 Obrońców Bydgoszczy 1 (1. piętro) 85-054 Bydgoszcz

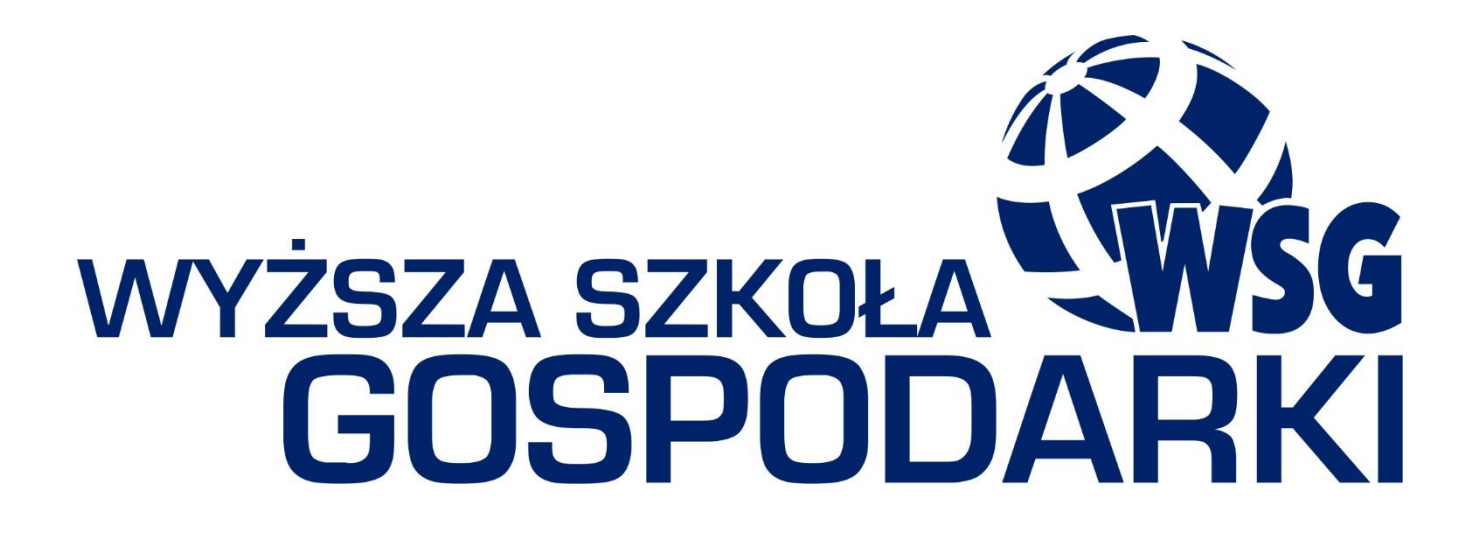